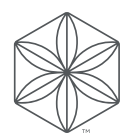

# **Recommended Cart Update**

- Improved Recommended Cart aesthetics for the following markets: the United States, Canada, Puerto Rico, Australia/ New Zealand, and Europe (the United Kingdom, Ireland, Spain, Belgium, the Netherlands, Germany, Switzerland, Austria, France, Italy, and Portugal).
- The ability for Isagenix Independent Associates to generate a Recommended Cart link in the <u>Back Office</u>.
  - Already available in the Penny app and the  $\mathsf{IsaLife}^{\scriptscriptstyle \mathsf{M}}$  app.

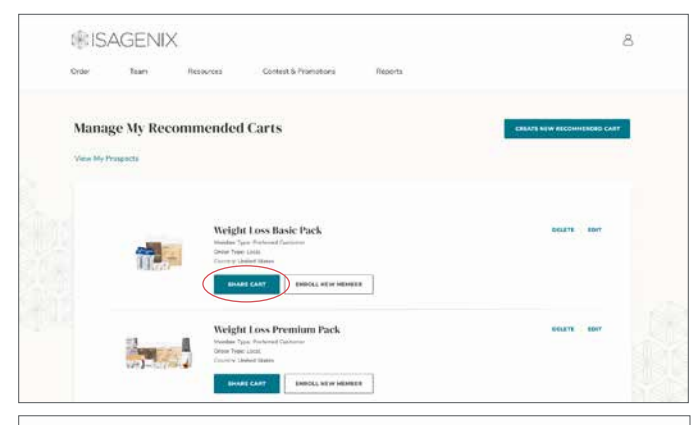

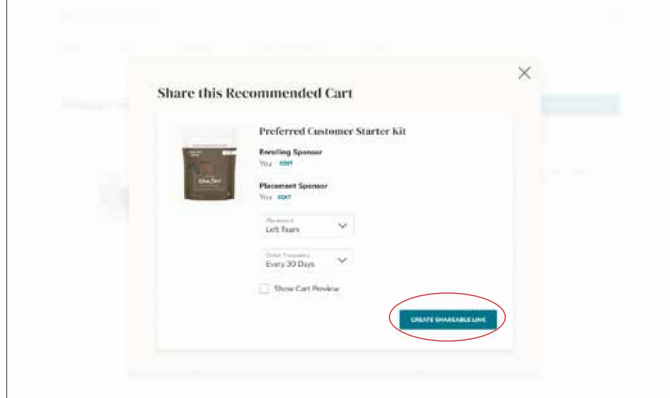

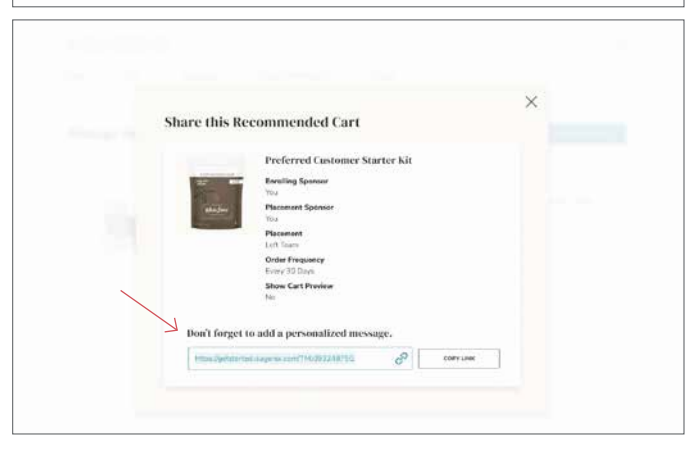

#### QUICK QUESTIONS YOU MIGHT HAVE

## How do I create Recommended Carts to share with potential Customers?

You can create up to 20 Recommended Carts by logging in to your password-protected <u>Back Office</u>.

- 1. Select Manage My Recommended Carts from the Teams tab.
- 2. Select the Create New Recommended Cart button.
- 3. Choose the country and level of savings, and then configure the initial order and Lifestyle Rewards products.
- 4. Provide a name for your Recommended Cart, and select the **Save** button. Your Recommended Cart is now ready to share.

If your initial order includes a qualifying system or pack, you're eligible to earn a Product Introduction Bonus when your potential Customer enrolls using that Recommended Cart!

### Is Lifestyle Rewards required when creating a Recommended Cart?

Recommended Carts can be created with or without Lifestyle Rewards. Your potential Customers always have the ability to remove or add Lifestyle Rewards to their account during their sign-up process.

## How do I share a Recommended Cart with a potential Customer in the Back Office?

To share via your <u>Back Office</u>, first log in to your account. Then go to **Manage My Recommended Carts**, and select **Share Cart**.